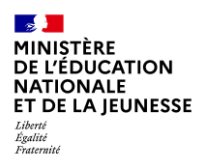

# Incluscol

## Guide utilisateur Médecin

Demande d'aménagements des épreuves des examens et concours

1/14

### Table des matières

| 1.  | Géi | néralités                                         | .3 |
|-----|-----|---------------------------------------------------|----|
| 1.1 | 1   | Objet du document                                 | 3  |
| 1.2 | 2   | Prérequis et modalités d'accès à l'application    | 4  |
| 2.  | Géi | rer les demandes d'aménagements des candidats     | .5 |
| 2.  | 1   | Consulter la demande d'aménagements des candidats | 7  |
| 2.  | 2   | Traiter la demande                                | 9  |
| 3.  | Coi | nsulter les demandes d'aménagements déjà traitées | 12 |
| 3.  | 1   | Consulter la demande traitée                      | 13 |
| 3.  | 2   | Modifier la demande                               | 14 |

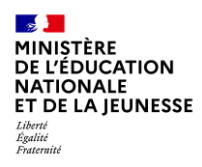

## 1. Généralités

## 1.1 Objet du document

Ce document a pour objet d'indiquer au médecin, la gestion des demandes d'aménagements des candidats.

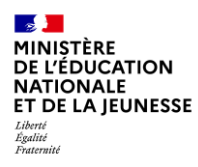

#### 1.2 Prérequis et modalités d'accès à l'application

Pour accéder à la page d'accueil, l'utilisateur doit se connecter au portail Arena de son académie

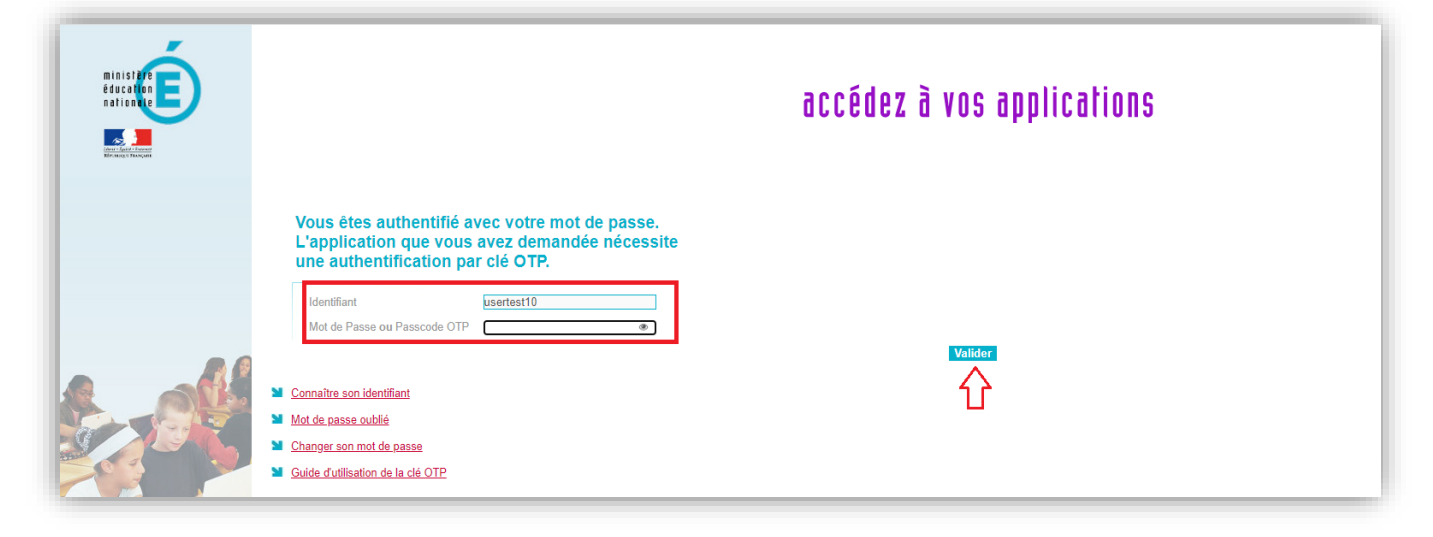

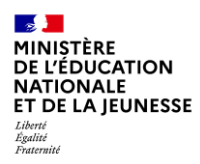

## 2. Gérer les demandes d'aménagements des candidats

À partir du « **tableau de bord** » je peux accéder aux demandes des candidats en cliquant sur un item du tableau ou sur « **Accéder aux demandes** ».

| CE ACCÉDER AUX DEMANDE | S 🛃 |                          | ×      | • 9      | • |  |
|------------------------|-----|--------------------------|--------|----------|---|--|
| U                      |     |                          |        |          |   |  |
| ABLEAU DE BORD         |     |                          |        |          |   |  |
| Candidats scolarisés   |     | Candidats individuels 23 |        |          |   |  |
| 14                     |     |                          |        |          |   |  |
| 37.84%                 |     |                          | 62.16% |          |   |  |
| Total                  | Àtr | raiter                   |        | Traitées |   |  |
| 37                     | 2   | 2                        |        | 15       |   |  |
|                        | 50  | 46%                      |        | 40.54%   |   |  |
|                        | 59. | 1070                     |        |          |   |  |

| traiter 22 Trai    | tées 15                    |                                          |                                                                    |                                               |                              |         |            |
|--------------------|----------------------------|------------------------------------------|--------------------------------------------------------------------|-----------------------------------------------|------------------------------|---------|------------|
|                    | _                          |                                          |                                                                    |                                               |                              |         | _          |
| Rechercher par Nom | Prénom ou Date de création |                                          |                                                                    |                                               |                              |         | ٩          |
|                    |                            |                                          |                                                                    |                                               | <b>~</b> F                   | echerch | he avancée |
| ficher 10 🕈 dema   | ndes                       |                                          |                                                                    |                                               |                              |         |            |
| Date 11            | Nom                        | Examen                                   | Spécialité / Série                                                 | Etablissement                                 | Statut                       | 1       |            |
| 07/07/2022 à 13:39 |                            | Baccalauréat général et<br>technologique | Sciences et techniques du théâtre, de la musique et<br>de la danse | Lycée général et technologique Robert Schuman | Traitée : équipe pédagogique | *       | Q 🗈        |
| 31/03/2022 à 16:07 |                            | Certificat d'aptitude professionnelle    |                                                                    |                                               | Demande créée                | 4       | Q 🗈        |
| 31/03/2022 à 16:07 |                            | Brevet professionnel                     | Administration des fonctions publiques                             |                                               | Demande créée                | 4       | Q 🗈        |
| 31/03/2022 à 09:41 |                            | Brevet de technicien supérieur           | Architectures en métal : conception et réalisation                 |                                               | Demande créée                |         | Q 🛤        |
| 11/03/2022 à 10:27 |                            | Brevet de technicien                     | Brevet de technicien métiers de la musique                         | Lycée général et technologique Robert Schuman | Traitée : équipe pédagogique | 4       | Q 🗈        |
| 09/03/2022 à 14:31 |                            | Baccalauréat général et<br>technologique |                                                                    | Collège Philippe de Vigneulles                | Traitée : équipe pédagogique | 4       | Q 🖬        |

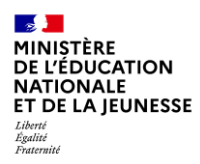

Pour chaque demande à traiter, je peux :

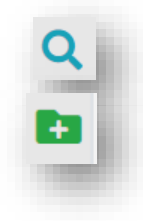

Consulter la demande

Traiter la demande

• En cliquant sur Recherche avancée je peux rechercher les demandes à partir du nom et prénom, du type de candidat, de l'examen, du département et/ou établissement.

| Type de candidat<br>O 💄 candidat individuel | O 💄 candidat scolarisé         |  |
|---------------------------------------------|--------------------------------|--|
| Examens                                     |                                |  |
| Veuillez sélectionner un ou plusi           | urs examens                    |  |
| Départements                                |                                |  |
| Veuillez sélectionner un ou plusi           | urs départements               |  |
| Établissement                               |                                |  |
| Rechercher par Nom Type Con                 | mune de l'établissement ou RNF |  |

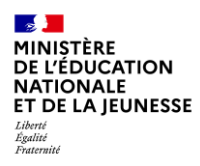

#### 2.1 Consulter la demande d'aménagements des candidats

Je clique sur le bouton de consultation, la demande du candidat s'affiche.

| 🕿 Examen                                                                 |                                    |
|--------------------------------------------------------------------------|------------------------------------|
| Examen : Baccalauréat général et technologique                           |                                    |
| Situation : Je me présente aux épreuves de 1ère - Voie générale          |                                    |
| Identité                                                                 |                                    |
| Nom de famille :                                                         |                                    |
| Prénom(s) :                                                              | Historique des modifications       |
| Date de naissance :                                                      | P Historique des modifications     |
| Sexe :                                                                   | La demande a été modifiée 1 fois : |
| Adresse électronique :                                                   |                                    |
| Téléphone :                                                              | le 05/11/2021 à 00:00              |
| Adresse :                                                                |                                    |
| Amenagements sollicités                                                  |                                    |
| TEMPS OU ESPACE                                                          |                                    |
| Temps majoré (dans la limite d'un tiers temps)                           |                                    |
| Préparation des épreuves orales ou pratiques                             |                                    |
| ✓ un tiers-temps (1/3)                                                   |                                    |
| Epreuves orales                                                          |                                    |
| ☑ tiers temps                                                            |                                    |
| Locaux, installation de la salle                                         |                                    |
| accès facile aux sanitaires, possibilité de s'y rendre dès la 1ère heure |                                    |
| AMÉNAGEMENTS TECHNIQUES                                                  |                                    |
| Aides techniques                                                         |                                    |
| Utilisation d'un ordinateur ou d'une tablette (hors connexion)           |                                    |
| -                                                                        |                                    |

• J'ai la possibilité de consulter l'historique des modifications, en cliquant sur la date de modification.

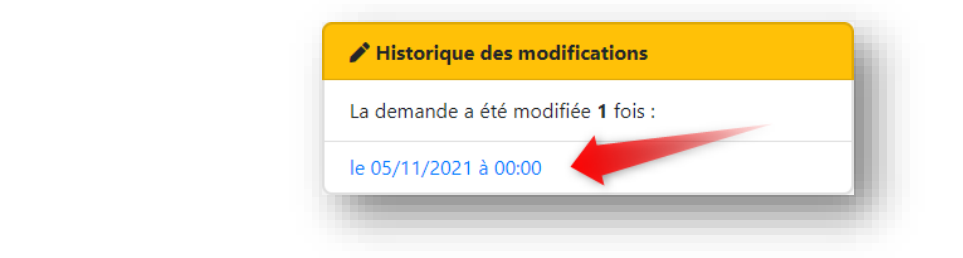

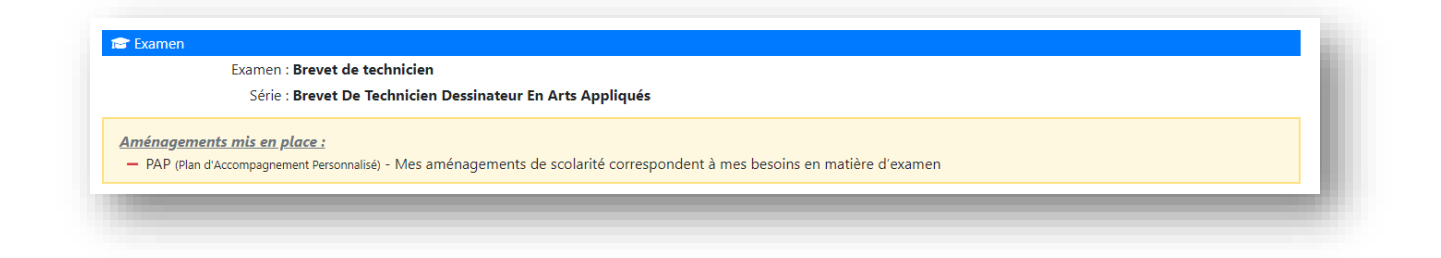

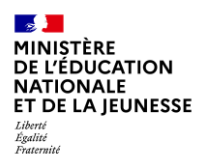

• Je peux traiter la demande en cliquant sur « Donner un avis »

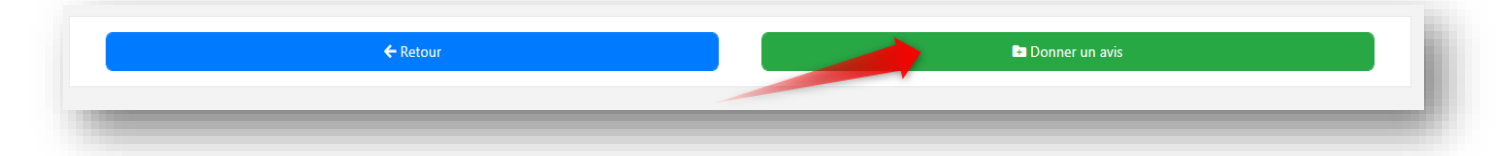

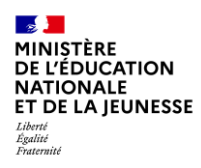

## 2.2 Traiter la demande

La demande du candidat s'affiche

| S EXAMEN                                                  |                              |                          | ^ | Table des matières                 |  |  |  |
|-----------------------------------------------------------|------------------------------|--------------------------|---|------------------------------------|--|--|--|
| Examen : Baccalauréat général et technologique (BGT)      |                              |                          |   | 🗃 Examen                           |  |  |  |
| Vole : Générale                                           |                              |                          |   | Aménagements sur le temps scolaire |  |  |  |
| Situation : Je suis en classe de terminale                |                              |                          |   | 🖾 ldentité                         |  |  |  |
|                                                           |                              |                          |   | ▶ Etablissement                    |  |  |  |
| AMENAGEMENTS SUR LE TEMPS SCOLAIRE                        |                              |                          | ^ | Aménagements sollicités            |  |  |  |
| ⊘ Je ne dispose pas d'aménagement sur le temps scolaire   | _                            | ▶ temps ou espace        |   |                                    |  |  |  |
|                                                           |                              | aménagements techniques  |   |                                    |  |  |  |
|                                                           |                              |                          |   | aides humaines                     |  |  |  |
|                                                           |                              | adaptations et dispenses |   |                                    |  |  |  |
| Nom de famille :                                          | n de famille : Nom d'usage : |                          |   |                                    |  |  |  |
| Prénom(s) :                                               | Date de naissance :          |                          |   |                                    |  |  |  |
| Sexe :                                                    |                              |                          |   |                                    |  |  |  |
| Adresse électronique :                                    | Téléphone :                  |                          |   |                                    |  |  |  |
| Adresse :                                                 |                              |                          |   |                                    |  |  |  |
| Code postal et commune :                                  | Pays : FRANCE                |                          |   |                                    |  |  |  |
| Etablissement                                             |                              |                          | _ |                                    |  |  |  |
| Niveau : Terminale générale et technologique y compris BT |                              |                          |   |                                    |  |  |  |
| Classe : T02                                              |                              |                          |   |                                    |  |  |  |
| Etablissement : ECOLE TECHNOLOGIQUE PRIVEE                |                              |                          |   |                                    |  |  |  |
| Adresse : 26 RUE DES CARMES - 54000 NANCY                 | Tél: 0355207184              | Email :                  |   |                                    |  |  |  |

• Je visualise les aménagements du candidat ainsi que l'appréciation et les éventuelles observations du chef d'établissement (candidats scolaires)

|   | Équipe pédagoqique | Médecin |                                                                           |
|---|--------------------|---------|---------------------------------------------------------------------------|
|   |                    |         | TEMPS OU ESPACE                                                           |
|   |                    |         | 1 - Temps majoré (dans la limite d'un tiers temps)                        |
|   |                    |         | 1.1 - Préparation des épreuves orales ou pratiques                        |
| 2 |                    |         | 1.1.1 - un tiers-temps (1/3)                                              |
| כ |                    |         | 1.1.2 - autres (supérieur au tiers temps pour situations exceptionnelles) |
|   |                    |         | 1.2 - Epreuves écrites                                                    |
| כ |                    |         | 1.2.1 - tiers temps                                                       |
| כ |                    |         | 1.2.2 - autres (supérieur au tiers temps pour situations exceptionnelles) |
|   |                    |         | 1.3 - Epreuves orales                                                     |
| כ |                    |         | 1.3.1 - tiers temps                                                       |
| כ |                    |         | 1.3.2 - autres (supérieur au tiers temps pour situations exceptionnelles) |
|   |                    |         | 1.4 - Epreuves pratiques                                                  |

• Je sélectionne les aménagements que je propose pour le candidat dans la colonne « médecin ».

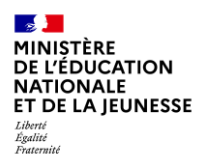

| Médecin |                                                    |
|---------|----------------------------------------------------|
|         | TEMPS OU ESPACE                                    |
|         | 1 - Temps majoré (dans la limite d'un tiers temps) |
|         | 111 - Préparation des épreuves orales ou pratiques |
|         | 1.1.1 - un tiers-temps (1/3)                       |
|         | Médecin                                            |

• Je peux rajouter des commentaires ou des informations complémentaires, pour justifier les aménagements proposés.

| Commentaires / informa | tions co | mpléme | ntaires |     |                  |       |
|------------------------|----------|--------|---------|-----|------------------|-------|
| Service Paragraphe -   | B        | s S    |         | E 3 | ■ I <sub>*</sub> |       |
| fdfff                  |          |        |         |     |                  |       |
|                        |          |        |         |     |                  |       |
|                        |          |        |         |     |                  |       |
|                        |          |        |         |     |                  |       |
|                        |          |        |         |     |                  | - 100 |

- Si je ne valide pas les aménagements demandés par le candidat, je dois indiquer la raison, en cochant l'une des cases dédiées.
  - Si je coche « **autres motifs** », je dois motiver mes raisons.

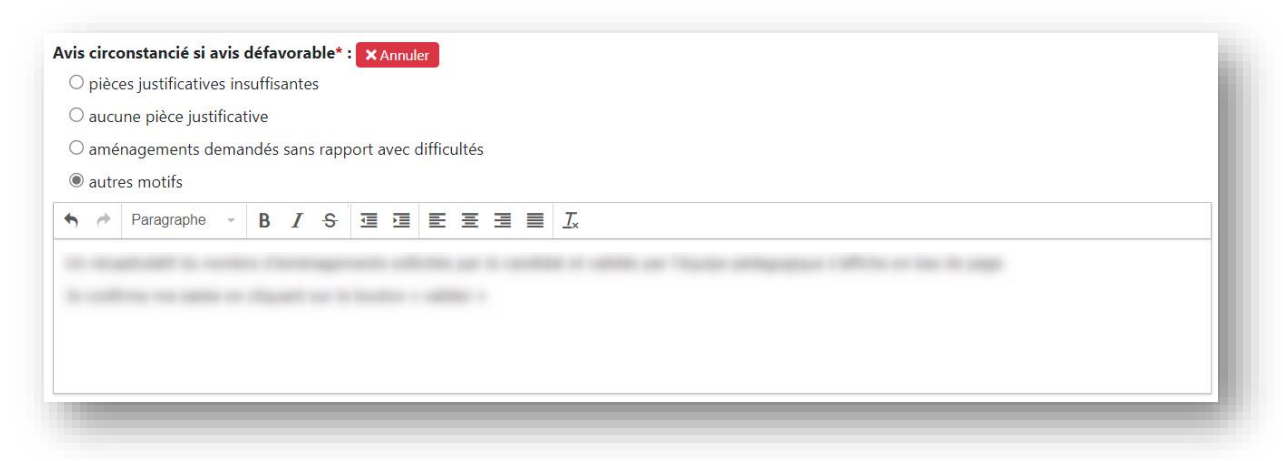

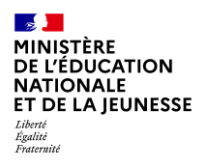

• Je confirme ma saisie en cliquant sur le bouton « valider ».

| mbre d'aménagements d | 'examen validés par le médecin : 3 (dont 0 aména | agement ajouté et 2 aménagements supprimés) |
|-----------------------|--------------------------------------------------|---------------------------------------------|
|                       | Annuler                                          | Valider                                     |

• Après validation la demande est transmise à l'autorité administrative pour suite à donner.

## 3. Consulter les demandes d'aménagements déjà traitées

À partir du « tableau de bord », je peux accéder aux demandes des candidats

| ■ ACCÉDER AUX DEMANDES |         |     | X @              | <b>⊘</b> ~ (+) |
|------------------------|---------|-----|------------------|----------------|
| ABLEAU DE BORD         |         |     |                  |                |
| Candidats scolarisés   |         | Can | didats individue | ls             |
| 14                     |         |     | 23               |                |
| 37.84%                 |         |     | 62.16%           |                |
| Total                  | À trait | er  | Tra              | itées          |
| 37                     | 22      |     | 1                | 5              |
|                        | 59.46%  | %   | 40.              | 54%            |

1. J'ai accès aux demandes « traitées », soit en cliquant directement sur l'item dédié dans le tableau de bord, soit en cliquant sur le bouton « Accéder aux demandes ».

| EMANDES               | S D'AMÉNA          | GEMENTS                       |    |                                                                |                                    |                   |    |                          |           |       |
|-----------------------|--------------------|-------------------------------|----|----------------------------------------------------------------|------------------------------------|-------------------|----|--------------------------|-----------|-------|
| À traiter 22          | Traitées 21        |                               |    |                                                                |                                    |                   |    |                          |           |       |
| Rechercher par N      | Nom, Prénom ou Dat | e de création                 |    |                                                                |                                    |                   |    |                          |           | ۹     |
|                       |                    |                               |    |                                                                |                                    |                   | •  | <ul> <li>Rech</li> </ul> | erche ava | ancée |
| ficher 10 🜩 de        | emandes            |                               |    |                                                                |                                    |                   |    |                          |           |       |
| Date î↓               | Nom                | <sup>↑↓</sup> Examen          | ↑↓ | Spécialité / Série                                             | Etablissement $\uparrow\downarrow$ | Statut            | ↑↓ | -                        |           | ٢     |
| 28/10/2021 à<br>10:04 |                    | Baccalauréat<br>professionnel |    | Accompagnement soins et services<br>à la personne option A - A |                                    | Traitée : médecin |    | -                        | -         | Å     |

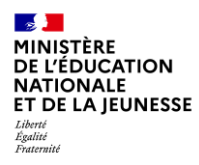

2. Pour chaque demande, je peux :

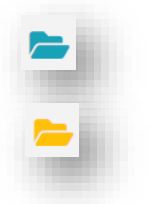

Consulter la demande

Modifier l'avis

#### 3.1 Consulter la demande traitée

Je clique sur le dossier de consultation pour faire apparaître le dossier de demande déjà traitée.

| Examen                                                                                                    |                                  |                            | O Informations complémentaires                                                                                                   |
|----------------------------------------------------------------------------------------------------|----------------------------------|----------------------------|----------------------------------------------------------------------------------------------------|
| Examen : Diplôme supérieur                                                                                     | de comptabilité et de gestion    |                            |                                                                                                    |
| Identité<br>Nom de familie :<br>Nom d'usage :                                                                  |                                  |                            | Statut: (Tonies medice)<br>Type de candidat : L Candidat scolarisé<br>Procédure : Complète<br>Créée le : 06/07/2022 à 14:21      |
| Prénom(s) :<br>Date de naissance : .<br>Sexe : F                                                               |                                  |                            | Noolnee le : 23/09/2022 à 17:45<br>Nombre d'aménagements sollicités : 4                                                          |
| Adresse mail : @<br>Téléphone : 0611111111                                                                     | ac-nancy-metz.fr                 |                            | Apréciation de l'équipe pédagogique                                                                                              |
| Adresse : ' - 57000 METZ - FRANCE<br>leprésentant légal<br>Nom : a<br>Prénom : aaaaaa                          |                                  |                            | Traitée par : Marc USERTEST19<br>Traitée le : 20/09/2022 à 15:52<br>Nombre d'aménagements sélectionnés : 5                       |
| Adresse mail : aa@aa.fr<br>Téléphone : 0611111111                                                              |                                  |                            | 🛓 Avis du médecin                                                                                                    |
| Classe : 4<br>tablissement : Lycée général et technologique Ro<br>dresse : 4 RUE MONSEIGNEUR PELT - 57074 MET. | bert Schuman<br>Z (EDEX 03 Tél : | Email: ( @ac-nancy-metz.fr | Traîtée par : <b>Usertest FORMATIONMED12</b><br>Traîtée le : <b>23/09/2022 à 17:45</b><br>Nombre d'aménagements sélectionnés : 5 |
| Amenagements sollicités                                                                                        |                                  |                            | Historique des modifications                                                                                                    |
| <b>B</b> '                                                                                                    |                                  |                            | La demande a été modifiée 4 fois :                                                                                               |

• Je peux consulter l'historique de traitement de la demande du candidat, ainsi les dates d'intervention de chaque acteur.

Tant que la campagne est encore ouverte et que l'autorité administrative n'a pas formuler sa décision, je peux modifier mon avis.

• Je clique sur le bouton « Modifier l'avis », pour accéder aux champs d'action.

| ← Retour | 🚍 Modifier l'avis |
|----------|-------------------|
|          |                   |

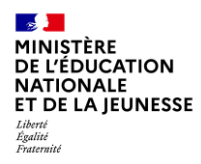

#### 3.2 Modifier la demande

- Je clique sur le bouton de modification de l'avis, les champs d'actions s'ouvrent à nouveau pour permettre la saisie mon avis.
- Une fois mes modifications réalisées, je clique sur le bouton « Modifier » pour les valider.

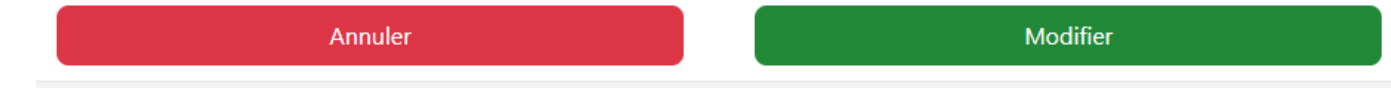